## OrangeMail WEB

### Obsah

| 1.         | Prihlásenie                         | 2         |
|------------|-------------------------------------|-----------|
| 2.         | Práca s e-mailami                   | 2         |
|            | 2.1. Hlavná stránka                 | 2         |
|            | 2.2. Písanie správy                 | 3         |
|            | 2.3. Akcie                          | 4         |
| 3.         | Práca s SMS správami                | 5         |
|            | 3.1. Základná obrazovka             | 5         |
|            | 3.2. Zobrazenie konverzácie         | 6         |
|            | 3.3. Zobrazenie správy              | 6         |
|            | 3.4. Písanie správy.                | 7         |
| 4.         | Práca s kontaktmi                   | 9         |
|            | 4.1. Základná obrazovka             | 9         |
|            | 4.2. Akcie                          | 9         |
|            | 4.3. Tvorba/úprava kontaktu         | <u>11</u> |
|            | 4.4. Posielanie kontaktných údajov  | 12        |
| 5.         | Práca s kalendárom - Diár           | 13        |
|            | 5.1. Hlavná obrazovka               | 13        |
|            | 5.2. Tvorba/editácia udalosti/úlohy | 15        |
| <u>6</u> . | Nastavenia                          | 17        |
|            | 6.1. E-mailové účty                 | 17        |
|            | 6.2. Notifikácia                    | 19        |
|            | 6.3. Priečinky                      | 20        |
|            | 6.4. Filtre správ                   | 20        |
|            | 6.5. Presmerovanie.                 | 21        |
| <u>7</u> . | Odhlásenie                          | 22        |

# 1. Prihlásenie

Po prihlásení sa zobrazí úvodná stránka e-mailovej aplikácie

# 2. Práca s e-mailami

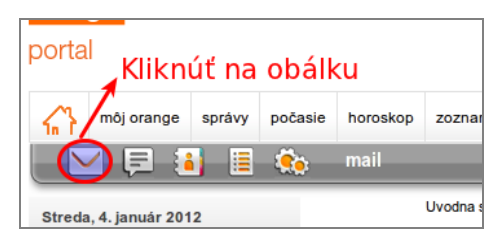

Po prihlásení a kliknutí na ikonu obálky je možné pracovať s e-mailami.

#### 2.1. Hlavná stránka

Po kliknutí sa zobrazí hlavná stránka e-mailovej schránky.

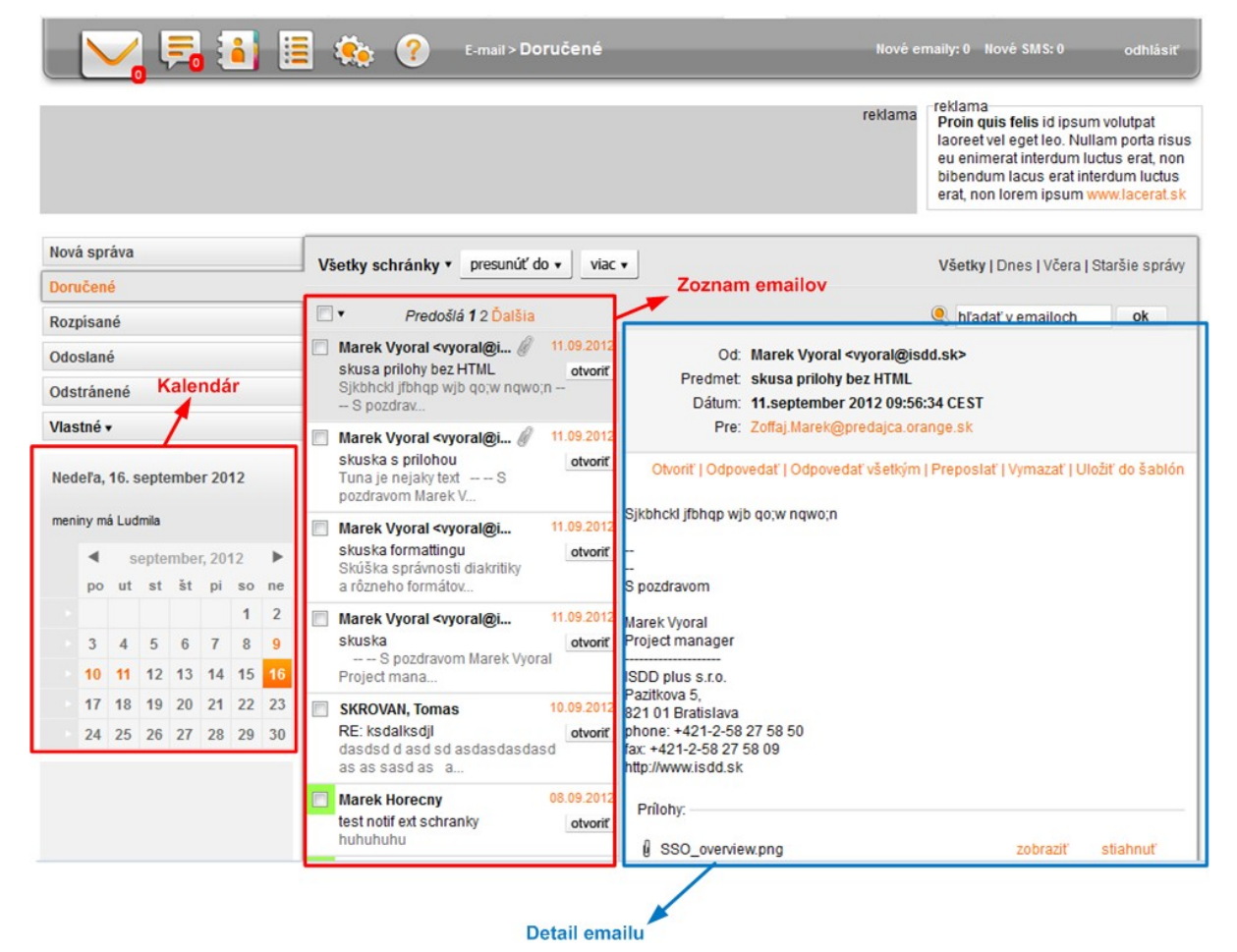

V ľavej časti je kalendár a zadefinované úlohy, v pravej časti doručené e-maily.

E-maily sú zoradené chronologicky podľa dátumu od najnovšieho. E-mail prijatý ako posledný je automaticky označený a zobrazený v pravej časti oblasti.

Prepínaním záložiek je možné zobraziť rozpísané aj odoslané e-maily a v prípade, že sú zadefinované, tak aj vlastné priečinky .

| Doručené     |            |
|--------------|------------|
| Rozpísané    |            |
| Odoslané     | sm         |
| Vlastné 🔻    | Mai<br>Joz |
| Vlastný 1    |            |
| Draft        | •.         |
| Vlastný prie | o1<br>tk   |
| .tmp         | 02         |
| Vlastný 3    | 4:         |

#### 2.2. Písanie správy

Kliknutím na tlačidlo Nová správa je možné začať písať novú správu.

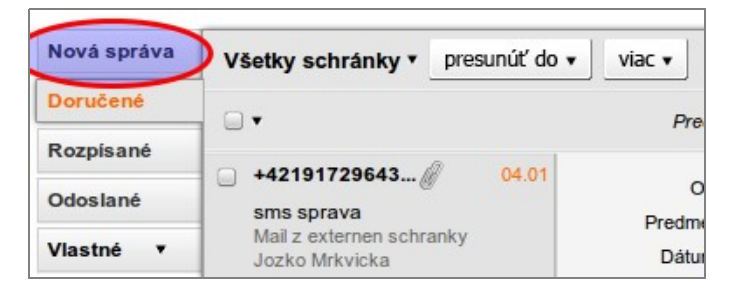

Okno sa prepne do režimu písania správy.

| Stano Bohunicky <skuska@orangemail.test> ×       Odoslané</skuska@orangemail.test> |                |                                                                                                    |        |  |  |
|------------------------------------------------------------------------------------|----------------|----------------------------------------------------------------------------------------------------|--------|--|--|
| Vlastné ▼                                                                          | Kópia          | On The second second se |        |  |  |
|                                                                                    | Skrytá kópia   | Ondrej Durica <durica@tirma.com><br/>Ondrej Durica <ondrejdurica@mail.sk></ondrejdurica@mail.sk></durica@tirma.com>                                                                                                    |        |  |  |
|                                                                                    | Predmet        | Ondrej Durica <durica@email.com><br/>Ondrei Masny <masny@email.sk></masny@email.sk></durica@email.com>                                                                                                    |        |  |  |
| od najnovšej                                                                       | Priorita       | hormaina •                                                                                                    |        |  |  |
|                                                                                    | Prílohy:       | 🔻 Písanie                                                                                                    | adresy |  |  |
| ová udalosť                                                                        | Jozko Mrkvicka | 🗕 🗕 Automatický p                                                                                                    | odpis  |  |  |

E-mailové adresy sa vypĺňajú do poľa Adresát, Kópia, prípadne Skrytá kópia vpísaním mena alebo e-mailu kontaktu, ktorý je zadefinovaný v adresári a následným vybratím zo zoznamu alebo vypísaním celej e-mailovej adresy.

Do správy sa automaticky doplní v nastaveniach zadefinovaný automatický podpis.

Prílohy sa vyberú po stlačení tlačidla Pripojiť súbor.

Správa sa po stlačení tlačidla Odoslať odošle adresátovi/adresátom a ak je tak nastavené, uloží sa medzi odoslané správy.

V prípade stlačenia tlačidla uložiť, správa nebude odoslaná a uloží sa medzi rozpísané správy.

V prípade stlačenia tlačidla zrušiť bude rozpísaná správa zmazaná.

| Nová správa | Pripojiť súbor 🔻 | ( odoslať |
|-------------|------------------|-----------|
| Doručené    |                  |           |

#### 2.3. Akcie

E-maily je možné rôznym spôsobom označiť. Označiť možno všetky e-maily, prečítané e-maily, neprečítané e-maily, príp. žiadne a taktiež jednotlivo kliknutím na rámček pri konkrétnom e-maile. Označené e-maily môžeme spravovať: Presunúť, vymazať, označiť ako prečítaný...

|              |                    |               |        |         |               | _    |
|--------------|--------------------|---------------|--------|---------|---------------|------|
| Nová správa  | Všetky schránky ▼  | presunúť do 🔻 | via    | •       |               |      |
| Doručené     |                    | Novy          | Vym    | azat    | :             |      |
| Dessistant   |                    | Odoslané      | Vym    | azat    | natrvalo      | 5    |
| Rozpisane    | Všetky             | Vlastny       | Ozn    | ačiť    | ako prečítanú |      |
| Odoslané     | Žiadne             | .tmp          | Ozn    | ačiť    | ako           | st1  |
| Vlastná 🔻    | Prečítané          | с             | nepr   | rečíta  | anú           |      |
| Viastiic .   | Neprečítané        | Rozpísané     | Odp    | oved    | lať           | 9    |
|              |                    | jakm          | Prep   | osla    | ť             | it12 |
|              | 917296437@or       | Odstránené Ot |        | Otvoriť | 100           |      |
|              | Re: 1.12. 9:30     | Vytvoriť nový |        |         | orroin        | 1    |
| od najnovšej | Dos 30 11 2011 104 | vytvont novy  | ruo nu |         |               |      |

Ak je e-mailov viac, než je zadefinovaný počet na stránku, možno v jednotlivých stránkach listovať.

E- maily je možné filtrovať a vyhľadávať. Zadaný výraz sa vyhľadáva vo všetkých e-mailoch a všetkých jeho položkách: odosielateľ, príjemca, predmet, dátum odoslania, text emailu, názov prílohy. V prípade nastavených externých schránok je možné zobraziť emaily zo všetkých schránok alebo len z niektorej schránky

| Všetky schránky v presunúť do viac viac viac | Všetky   Dnes   Včera   Staršie správy |
|----------------------------------------------|----------------------------------------|
|                                              | a 🔍 ok                                 |

## 3. Práca s SMS správami

Prístup k správam majú len zákazníci Orange.

Písať a odosielať SMS správyje možné po kliknutí na tlačidlo, "schránka SMS správ"

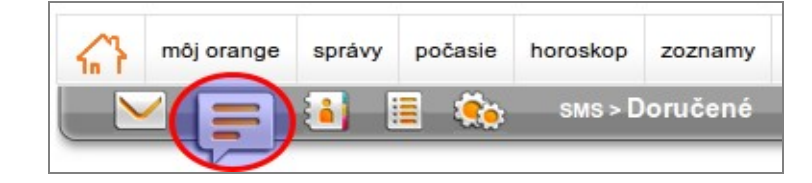

#### 3.1. Základná obrazovka

Po stlačení ikony sa zobrazí základná obrazovka SMS správ s možnosťou správy vytvárať, zobrazovať podľa kategórií, presúvať, vymazávať, filtrovať, zobraziť vo forme konverzácie.

| Nová SMS       | zobraziť konverzáciu pre | sunúť do ▼ viac ▼        | Filter 🗲 Všetky   Dnes   Včera | a   Staršie správy |
|----------------|--------------------------|--------------------------|--------------------------------|--------------------|
| Doručené       |                          |                          | Stránkovanie 🗲                 | Predošlá 1 Ďalšia  |
| Rozpísané      | ☐ ▼ odosielateľ ▼        | text                     |                                | dátum ▼            |
| Vlastné ▼      | +421917296439            | Ahoj. Stretneme sa poobe | de na kave?                    | 11.01.2012         |
|                | +421917296439            | test                     |                                | 16.12.2011         |
| V<br>Katagária | ¥ -                      | ,                        |                                | Predošlá 1 Ďalšia  |
| Kategorie      | ' Zoznam sms             | sprav                    |                                |                    |
| od najnovšej   | zobraziť konverzáciu pre | sunúť do ▼ viac ▼        | Všetky   Dnes   Včera          | a   Staršie správy |

SMS správy je možné rôznym spôsobom označiť. Označiť možno všetky SMS správy, prečítané SMS správy, neprečítané SMS správy, prípadne neoznačiť žiadne a taktiež jednotlivo kliknutím na rámček pri konkrétnej SMS správe. Označené SMS správy je možné spravovať: Presunúť, vymazať, označiť ako prečítanú...

| LE zobraziť konverzáciu | presunúť do 🔻 | viac 🔻                | Všetky   Dnes   Včera   Staršie správy |
|-------------------------|---------------|-----------------------|----------------------------------------|
|                         | Rozpísané     | Vymazať               |                                        |
|                         | Odoslané      | Vymazať natrvalo      | Predošlá 1 Ďalšia                      |
| ☐ ▼ odosjelateľ ▼       | Na odoslanie  | Označiť ako prečítané | dátum ▼                                |
| Všetky                  | Doručené      | Označiť ako           |                                        |
| Žiadne                  | Kôš           | neprečítané           | te? 11.01.2012                         |
| Prečítané               | testovaci     |                       | 16.12.2011                             |
| Neprečítané             | Vytvoriť nový |                       | Predošlá 1 Ďalšia                      |
|                         |               |                       | Prodobil P Babia                       |

#### 3.2. Zobrazenie konverzácie

SMS správy je možné zobraziť formou konverzácie.

V tomto zobrazení sa SMS správy zoradia podľa odosielateľa

| Všetky   Dnes   Včera   Staršie správy                                 | ziť klasicky |   | <b>+4219</b><br>Ukáž k | <b>17296439</b><br>:ontakt   Pošli SMS   <i>Pošli email</i>   Vymaž označené   Vymaž |
|------------------------------------------------------------------------|--------------|---|------------------------|--------------------------------------------------------------------------------------|
| Predošlá 1 Ďalšia                                                      |              |   | všetko                 | Ahoj. Stretneme sa poobede na kave?                                                  |
| +421917296439<br>Ahoj. Stretneme sa poobede na kave?                   | 11.01.2012   | ł |                        | Odoslané: 11.1.2012 - 09:20<br>Doručené: -<br>Pošli ďalej   Vymazať správu           |
| alice Wonderland <0902<br>test silny                                   | 10.01.2012   |   |                        | e test                                                                               |
| <b>komplet kompletny &lt;025</b><br>Ahoj. Dnes som v BA. Stretneme sa? | 11.01.2012   |   |                        | Odoslané: 16.12.2011 - 14:16<br>Doručené: -<br>Pošli ďalej   Vymazať správu          |
| Predošlá 1 Ďalšia                                                      |              |   | L                      |                                                                                      |
| Všetky   Dnes   Včera   Staršie správy                                 |              |   |                        | Ukáž staršiu konverzáciu                                                             |

Vľavo je zoznam s poslednou SMS správou pre každé číslo, s ktorým prebiehala SMS komunikácia (zobrazia sa iba tie SMS správy, ktoré patria do priečinka, ktorý sa zobrazuje) a vpravo všetky SMSsprávy pre číslo, ktoré patrí vyznačenej SMS správe

Pri prvotnom zobrazení sa zobrazuje niekoľko SMS správ , po stlačení tlačítka "Ukáž staršiu konverzáciu"

V pravej hornej časti je možné ukázať kontakt, poslať danému kontaktu SMS správu, e-mailovú správu, vymazať označené alebo všetky správy.

V ľavej hornej časti možno prepnúť naspäť klasické zobrazenie.

#### 3.3. Zobrazenie správy

Pri klasickom zobrazení sa po kliknutí na SMS správu zobrazia jej podrobnosti a pod nimi konverzácia na dané telefónne číslo.

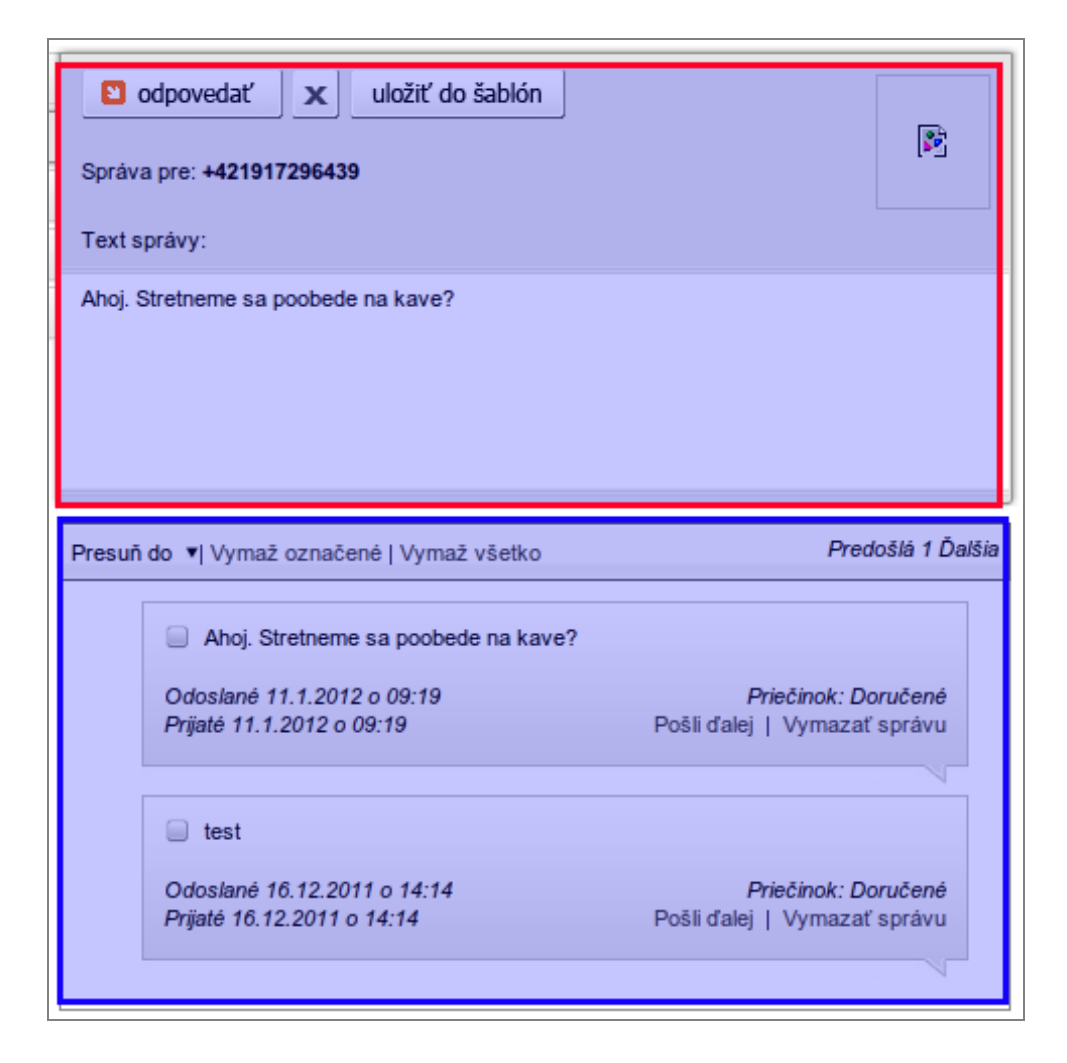

### 3.4. Písanie správy

Obrazovka písania správ sa skladá z niekoľko častí: Príjemca a text správy, akcia, výber šablóny, počet znakov v SMS správe, spôsob odoslania, informácie o voľných, odoslaných, zostávajúcich SMS vsprávach.

Príjemcu SMS správy je možné vyplniť priamo napísaním telefónneho čísla alebo vypĺňaním mena z adresára a vybratím jedného zo zadefinovaných čísiel.

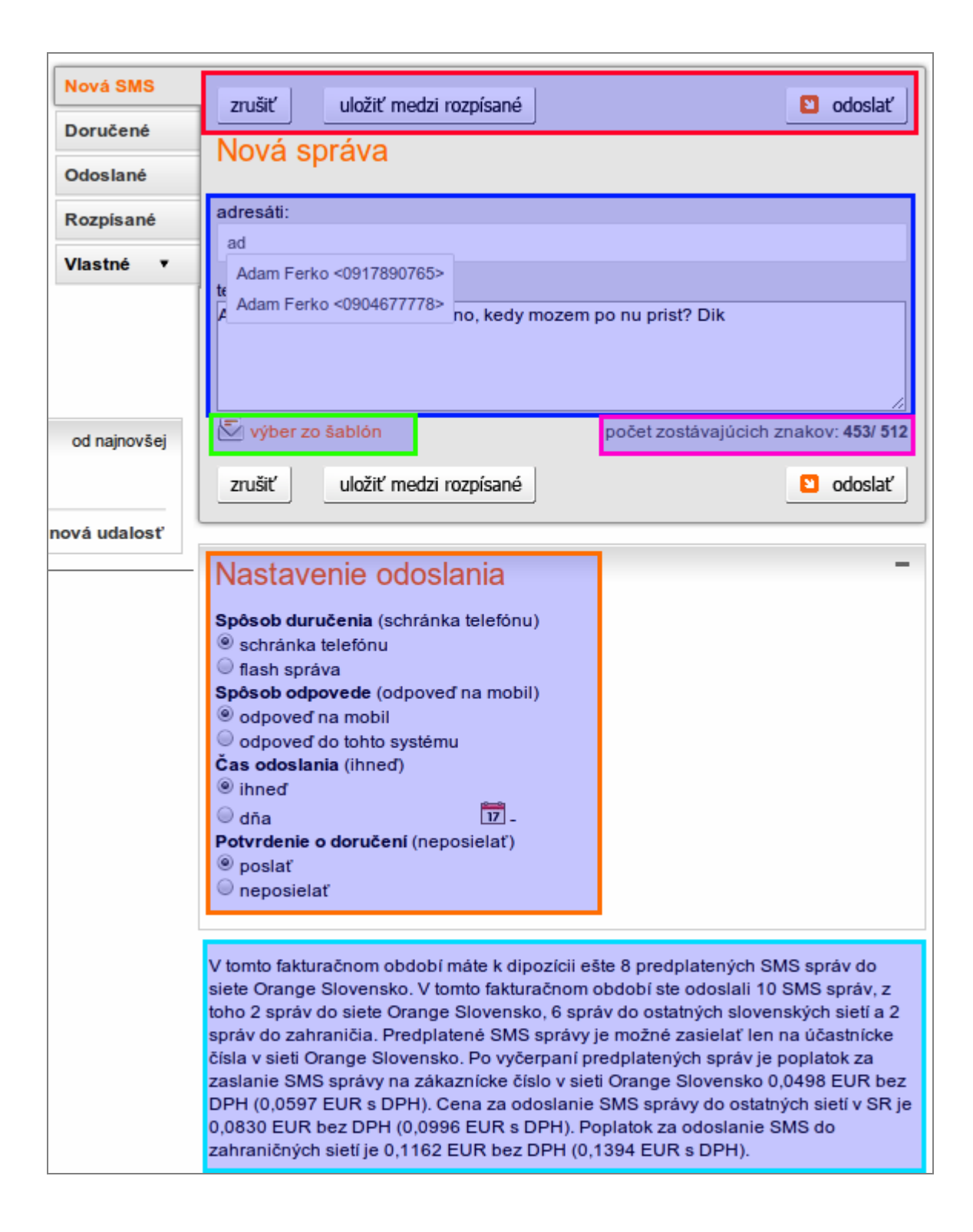

## 4. Práca s kontaktmi

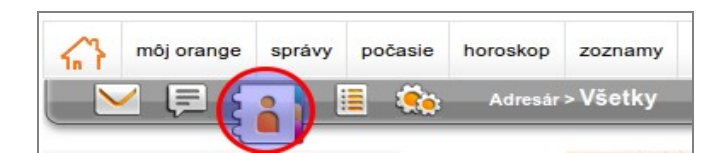

Po kliknutí na ikonu Kontakty je možné vytvárať a upravovať kontakty.

#### 4.1. Základná obrazovka

V časti Kontakty je zobrazený zoznam kontaktov, ktorý je možné triediť podľa kategórií, a podrobné informácie o kontakte

| Všetky          | zobraz skupinu 🔹 presunúť do 🔹 via | Všetky   ABC   DEF   GHI   JKL   MNO   PQRS   TUV   WXYZ |  |  |
|-----------------|------------------------------------|----------------------------------------------------------|--|--|
| Rodina          | ☐ podľa mena ▼                     | Poslať kontakt cez SMS 25 kontaktov                      |  |  |
| Pracovné        |                                    | Poslať kontakt cez email                                 |  |  |
| Priatelia       | alice                              | alice                                                    |  |  |
| Vlastné 🔻       | Baso Hladny                        | Podrobnosti o zvolenom                                   |  |  |
| skusobna sku    | cyril wondersky Zoznam             | kontakte                                                 |  |  |
| skupinkaa tz    | Dano Pomocny kontaktov             |                                                          |  |  |
| test3           | Fedor Dlhy                         | súkromný email/web –                                     |  |  |
| skupina 77      | Flik Aflik                         | email : alice@mail.sk *noslať email                      |  |  |
| test4           | Gabo <b>Jaky</b>                   | posat enan                                               |  |  |
| test5           | Jan Telefonny                      | súkromné telefónne čísla 🛛 👘                             |  |  |
| test6           | Sarol Ferko                        |                                                          |  |  |
| test7           |                                    | mobilný tel. : 0902643215 * poslať SMS                   |  |  |
| tralala         | komplet kompletny                  | ·                                                        |  |  |
| + Vytvoriť novú | Oliver Andrasi                     | ďalšie inormácie: -                                      |  |  |
|                 | Ondrej Durica                      |                                                          |  |  |
|                 | Ondrej Masny                       | narodeniny: 07.01.1955                                   |  |  |
| Katagória       | Otilia Stankova                    | Údaje označné ako * ako prednastavené.                   |  |  |
| Rategone        | Peter Krusak                       |                                                          |  |  |
|                 | Stano Bohunicky                    |                                                          |  |  |

#### 4.2. Akcie

Kontakty je možné filtrovať podľa kategórie/skupiny alebo abecedy, zoradiť, označiť všetky kontakty alebo jednotlivo, označené presunúť do niektorej z kategórií alebo vymazať.

|           |   |                      |               |         | reklama                                                  |
|-----------|---|----------------------|---------------|---------|----------------------------------------------------------|
| Všetky    | z | obraz skupinu 🔻      | presunúť do 🔻 | viac 🔻  | Všetky   ABC   DEF   GHI   JKL   MNO   PQRS   TUV   WXYZ |
| Rodina    |   | oodľa mena ▼         | Pracovné      | Vymazať | Deplot kontakt car SMS                                   |
| Bracowné  |   | podľa priezviska     | Rodina        |         | Poslať kontakt cez email 25 kontaktov                    |
| Pracovne  | - | podľa mena Priatelia | Priatelia     |         |                                                          |
| Priatelia |   | alice                | skusobna      |         | alice                                                    |
| Vlastné v |   | Baso Hladny          | skupinkaa     |         |                                                          |
|           |   | cyril wondersky      | test3         |         |                                                          |
|           |   | Dano Pomocny         | skupina 77    |         |                                                          |

Ďalšia práca s kontaktmi: vytvorenie kontaktu, editácia kontaktu, zmazanie kontaktu, poslanie kontaktu cez sms, poslanie kontaktu cez email.

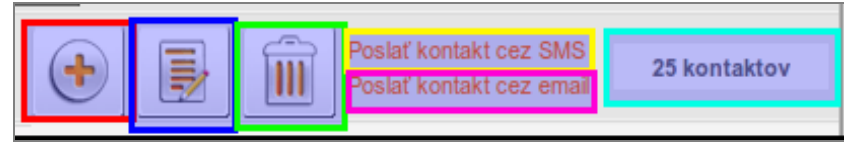

Pri týchto možnostiach sa zobrazuje aj informácia o počte zadefinovaných kontaktov.

Po stlačení ikony na tvorbu resp. editáciu kontaktu sa zobrazí formulár na vyplnenie údajov o kontakte. V prípade editácie budú polia vyplnené uloženými údajmi.

### 4.3. Tvorba/úprava kontaktu

| Všetky    | uložiť zrušiť Základné údaje Zaradenie do skupín                             | 25 kontaktov |  |  |  |
|-----------|------------------------------------------------------------------------------|--------------|--|--|--|
| Rodina    |                                                                              |              |  |  |  |
| Pracovné  | Ondrej ! Skupiny : Pracovné                                                  | 9            |  |  |  |
| Priatelia | priezvisko:                                                                  |              |  |  |  |
| Vlastné 🔻 | Durica I skusobna skupin                                                     | a            |  |  |  |
|           | duro skupinkaa tzw sk                                                        | usobna       |  |  |  |
|           | Prosím vyplňte aspoň jedno pole                                              |              |  |  |  |
|           | spoločnosť:                                                                  |              |  |  |  |
|           | ISDD+ test4                                                                  |              |  |  |  |
|           | titul:                                                                       | $\sim$       |  |  |  |
|           | Ing                                                                          |              |  |  |  |
|           | Užitočné: Zašlite vášmu kontaktu žiadosť o doplnenie kompletných informacií. | emné údaje   |  |  |  |
|           | sukromny emailweb :                                                          |              |  |  |  |
|           | email 1: durica@email.com email 1: durica@firma.com                          |              |  |  |  |
| Sukromne  | web : Web                                                                    |              |  |  |  |
|           |                                                                              |              |  |  |  |
|           | súkromné telefónne čísla :                                                   | -            |  |  |  |
|           | mobilný tel.: 0905610049 mobilný tel. 1:                                     | 0            |  |  |  |
|           | pevná 1: mobilný tel. 2:                                                     | 0            |  |  |  |
|           | pevná 2: pevná 1:                                                            | 0            |  |  |  |
|           | fax 1:                                                                       |              |  |  |  |
|           | fax 2:                                                                       |              |  |  |  |
|           |                                                                              |              |  |  |  |
|           | súkromná adresa : — firemná adresa :                                         | -            |  |  |  |
|           | adresa 1: Adresa 1 adresa 1: Pažitkova 5                                     |              |  |  |  |
|           | adresa 2: Adresa 2 adresa 2:                                                 |              |  |  |  |
|           | PSC: 81208 PSC: 82101                                                        |              |  |  |  |
|           | mesto. Bratislava                                                            |              |  |  |  |
|           | ďalšie inormácie :                                                           |              |  |  |  |
|           | 1/9/55                                                                       |              |  |  |  |
|           | Narodeniny                                                                   |              |  |  |  |
|           | pripomenúť cez sms:                                                          |              |  |  |  |
|           | uložiť zrušiť                                                                | 25 kontaktov |  |  |  |
|           |                                                                              | 25 KONTAKTOV |  |  |  |

Medzi základné údaje patrí meno, priezvisko, prezývka, spoločnosť, titul a fotka, ktorú je možné pridať ku kontaktu .

Kontakt je možné zaradiť do jednej alebo viacerých skupín.

V Kontaktoch je možné vyplniť aj súkromné údaje: email/web, telefónne čísla, fax, adresu

a firemné údaje: email/web, telefónne čísla, fax, adresu.

Medzi telefónnymi číslami a e-mailami každého kontaktu je možné vybrať jedno predvolené číslo a e-mail. V tom prípade sa pri písaní správy zobrazí namiesto všetkých vyplnených údajov len predvolené číslo, resp. e-email.

| súkromný email/w | eb :                 | -       | firemný email/web | :                | -       |
|------------------|----------------------|---------|-------------------|------------------|---------|
| email 1:         | durica@email.com     | $\odot$ | email 1:          | durica@firma.com | $\odot$ |
| email 2:         | ondrejdurica@mail.sk | ۲       | email 2:          |                  | $\odot$ |
| web :            | Web                  |         | web :             |                  |         |

Ku každému kontaktu je možné nastaviť narodeniny a upozorňovanie na ne prostredníctvom SMS správ. Po nastavení narodenín sa automaticky vytvorí v kalendári udalosť typu "Narodeniny" pre zadefinovaný deň.

### 4.4. Posielanie kontaktných údajov

Po stlačení Poslať kontakt cez SMS a Poslať kontakt cez e-mail sa zobrazia štandardné obrazovky tvorby SMS správy resp. e-mailu, pričom budú predvyplnené základné údaje o kontakte v texte SMS správy/tele e-mailu.

| Nová SMS     | zrušiť uložiť medzi rozpísané                                                            | odoslať                              |
|--------------|------------------------------------------------------------------------------------------|--------------------------------------|
| Doručené     | Nová správa                                                                              |                                      |
| Odoslané     | adresáti:                                                                                |                                      |
| Rozpísané    |                                                                                          |                                      |
| Vlastné 🔻    | text správy:                                                                             |                                      |
|              | [kontakt duro:]<br>Ondrej Durica<br>email: durica@email.com<br>mob. phone: +421905610049 |                                      |
| od najnovsej | výber zo šablón                                                                          | počet zostávajúcich znakov: 427/ 512 |
|              | zrušiť uložiť medzi rozpísané                                                            | 🛚 odoslať                            |

| Nová správa  | zrušiť uložiť Pripojiť súbor 🗸                                                           | 🖸 odoslať |
|--------------|------------------------------------------------------------------------------------------|-----------|
| Doručené     |                                                                                          |           |
| Rozpísané    | Adresát:                                                                                 |           |
| Odoslané     | Kópia:                                                                                   |           |
| Vlastné 🔻    | Skrytá kópia:                                                                            |           |
|              | Predmet:                                                                                 |           |
| od najnovšej | Priorita: normálna ▼<br>Prílohy:                                                         |           |
| +            | [kontakt duro:]<br>Ondrej Durica<br>email: durica@email.com<br>mob. phone: +421905610049 |           |

## 5. Práca s kalendárom - Diár

Po kliknutí na ikonu Diár je možné vytvárať, upravovať udalosti a úlohy a prezerať zadefinované narodeniny.

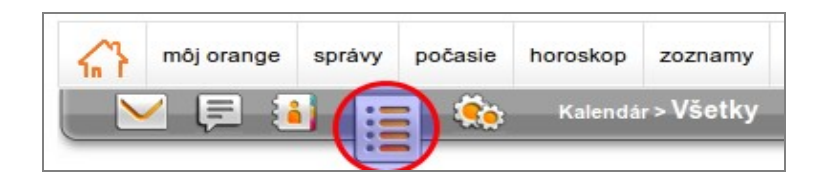

#### 5.1. Hlavná obrazovka

Vo vrchnej časti aplikácie je zobrazený aktuálny dátum a meniny. Pod týmito údajmi je kalendár s označeným aktuálnym dňom, prípadne užívateľom nastaveným dňom a pod kalendárom zoznam udalostí/úloh chronologicky zoradených od najnovšej.

Vpravo od kalendára je tlačidlo tvorby novej udalosti/úlohy a kategórie udalostí.

Označené udalosti možno presunúť do niektorej definovanej kategórie alebo vymazať.

V pravej časti aplikácie sa zobrazuje zoznam udalostí/úloh podľa zvoleného kritéria: Všetky/Podľa kategórie/Podľa dňa v kalendári/Podľa filtra

Vedľa zoznamu sú zobrazené podrobnosti o označenej udalosti/úlohe.

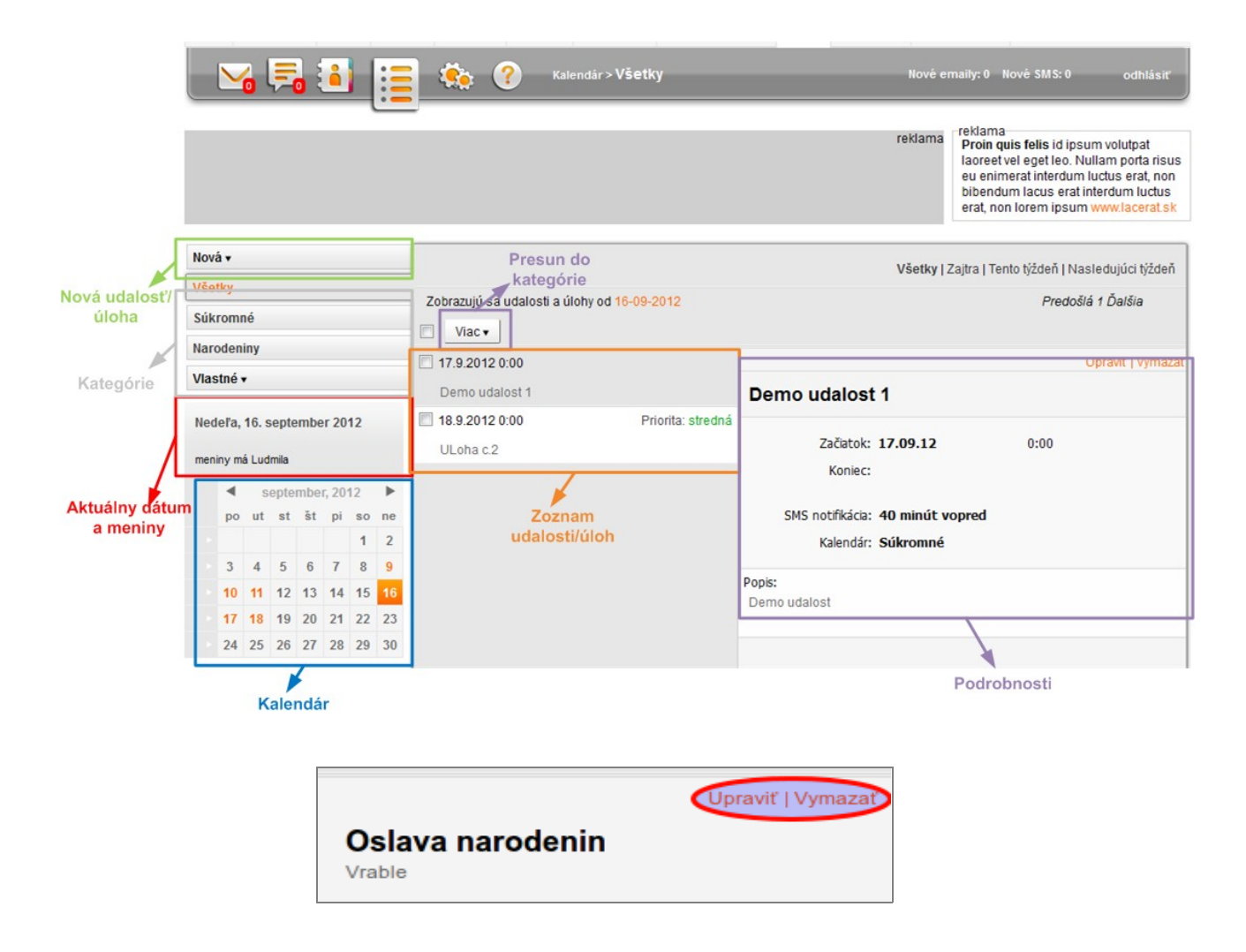

Zobrazenú udalosť/úlohu je možné vymazať a upraviť.

Stránka úpravy a tvorby novej udalosti je totožná. Pri úprave sú predvyplnené uložené údaje. To isté platí aj o tvorbe a úprave úlohy.

## 5.2. Tvorba/editácia udalosti/úlohy

| uložiť zrušiť             |                                                  |
|---------------------------|--------------------------------------------------|
| Nová udalosť              |                                                  |
| názov:                    | Oslava narodenin                                 |
| miesto konania:           | Vrable                                           |
| začiatok:                 |                                                  |
| koniec:                   | 21.1.2012 00 00 00 00 00 00 00 00 00 00 00 00 00 |
| popis udalosti:           |                                                  |
| Marcelove narodky         |                                                  |
| notifikácia:<br>kalendár: | - ▼<br>Sůkromné ▼                                |
| uložiť zrušiť             |                                                  |

V udalosti sa vypĺňajú:

- ▲ Názov
- ▲ miesto konania
- ▲ začiatok
- ▲ koniec
- ▲ popis
- ▲ notifikácia
- ▲ kategória (kalendár)

| uložiť zrušiť             |                             |    |
|---------------------------|-----------------------------|----|
|                           |                             |    |
| nazov:                    | dopisat navod               |    |
| termín splnenia:          | 11.1.2012                   | 17 |
| priorita:                 | veľmi vysoká 🔻              |    |
| stav:                     | -                           |    |
| popis úlohy:              | skončené<br>prebieha        |    |
| web orangemail            | čaká na druhých<br>nezačalo |    |
| notifikácia:<br>kalendár: | - T                         |    |
| Rate mail.                | ouxionino -                 |    |
| uložiť zrušiť             |                             |    |

V úlohe sa vypĺňajú:

- ▲ názov
- ▲ termín splnenia
- ▲ priorita
- ▲ stav
- ▲ notifikácia
- ▲ kategória (kalendár)

Udalosti a úlohy sa zobrazujú v zoznamoch spolu. V prípade potreby zobraziť samostatne len úlohy, je možné vytvoriť pre ne vlastnú kategóriu a zaraďovať ich do nej.

## 6. Nastavenia

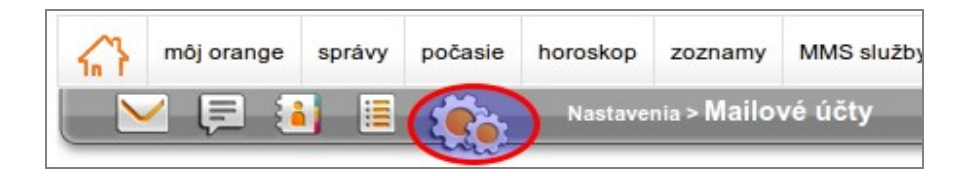

Po kliknutí na ozubené kolieska je možné nastavovať rôzne vlastnosti aplikácie.

| Mailové účty  |
|---------------|
| Notifikácia   |
| Priečinky     |
| Filter správ  |
| Presmerovanie |
|               |

Nastavenia sa delia do záložiek:

#### 6.1. E-mailové účty

V záložke "Mailové účty" je možné spravovať schránku, vytvoriť si aliasy, nastaviť odpoveď počas neprítomnosti, spravovať zoznam najčastejších adresátov, pripojiť externé schránky.

Odosielateľa e-mailov možno nastaviť podľa zadefinovaných aliasov.

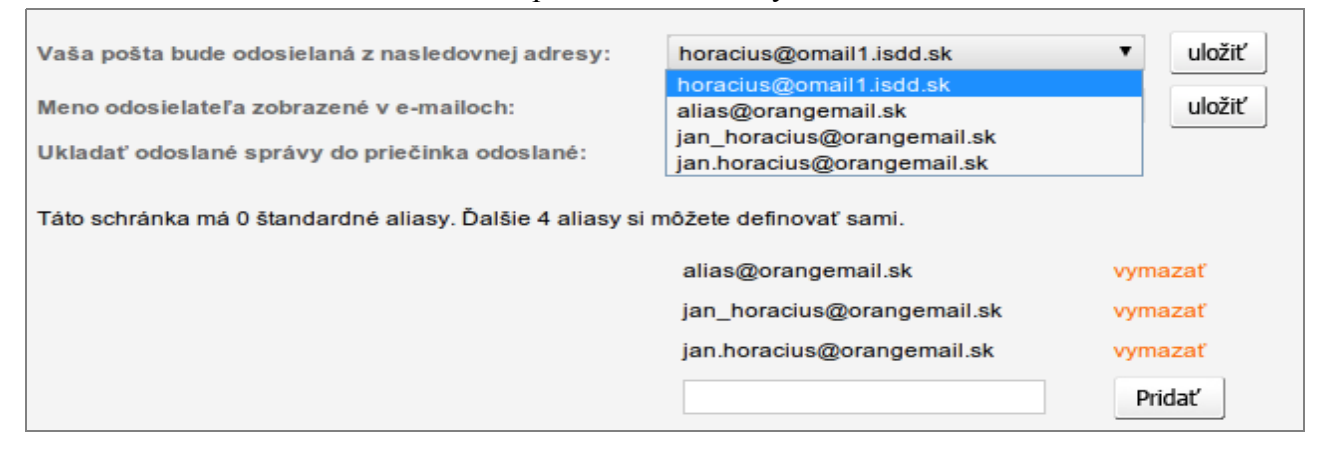

V tejto časti je možné nastaviť Meno odosielateľa, ktoré sa zobrazí v e-mailoch pri adrese odosielateľa, ako aj možnosť odoslané emaily ukladať do priečinka "odoslané".

| Meno odosielateľa zobrazené v e-mailoch:       | uložiť |
|------------------------------------------------|--------|
| Ukladať odoslané správy do priečinka odoslané: |        |

Tu je možné nastaviť externé schránky, ktoré budú pripojené k orangemail schránke a budú sa v zadefinovaných intervaloch sťahovať do doručenej pošty.

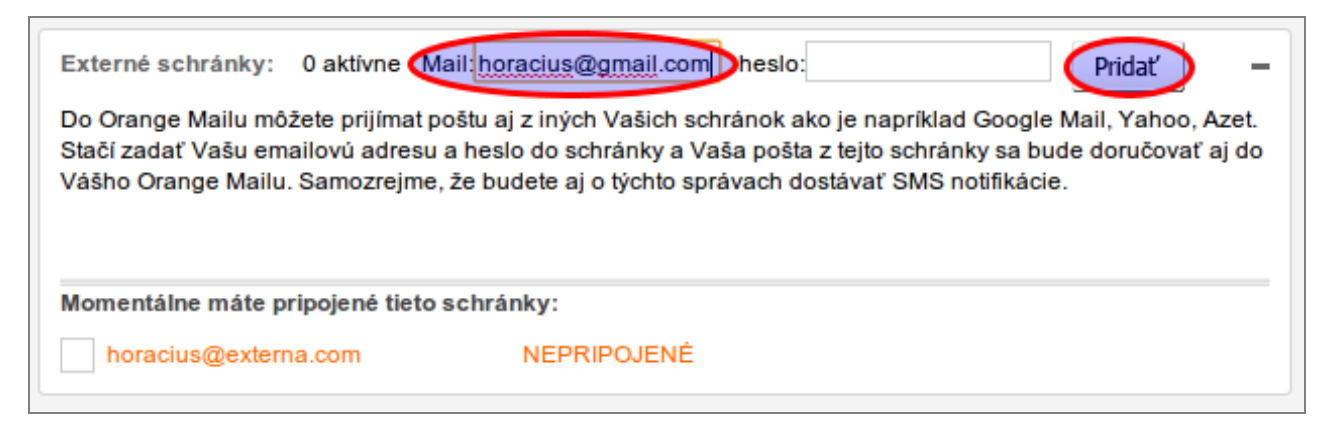

Po vyplnení e-mailu a stlačení tlačidla "pridat" sa otvorí okno s doplnkovými informáciami potrebnými pre fungovanie externej schránky. Povinné polia sú e-mailová adresa, login a adresa servera. Ak zostane heslo nevyplnené, bude požadované pri každom pokuse o stiahnutie nových emailov. Ak nastavíte farbu, budú externé schránky farebne odlíšené.

V prípade niektorých známych serverov (gmail, yahoo, azet) sa toto okno neotvorí, pretože údaje sú automaticky vyplnené.

| Výber farby:<br>96FF45   | Adresa servera:<br>imap.gmail.com |                   |
|--------------------------|-----------------------------------|-------------------|
| Emailová adresa:         | Тур: 🔘 РОР                        | 3 <b>(9</b> IMAP4 |
| testovic.om@gmail.com    | Port:                             | 993               |
| Login:                   | Zabeznečenie                      |                   |
| testovic.om@gmail.com    | Žiadne 🔘                          | SSL 🔘             |
| Heslo:                   | TLS 🔘                             | Auto 🔘            |
| •••••                    |                                   |                   |
| Interval kontroly: 5 min |                                   |                   |
|                          |                                   |                   |

Aby sa z externých schránok emaily načítavali, po zadefinovaní je ich potrebné pripojiť.

| Momentálne máte pripojené tieto schránky: |             |  |  |
|-------------------------------------------|-------------|--|--|
| horacius@gmail.com                        | NEPRIPOJENÉ |  |  |
| horacius@externa.com                      | odpojiť     |  |  |

Zadefinované externé schránky už nie je možné zmazať, možno ich však deaktivovať, prípadne prepísať na inú externú schránku.

Ďalšie nastavenia sa týkajú automatického podpisu, ktorý sa po zadaní zobrazí v každom písanom e-maily. Deaktivovať ho je možné vymazaním textu podpisu a uložením.

| Automatický podpis: | uložiť | -   |
|---------------------|--------|-----|
|                     |        |     |
| Podpis              |        |     |
|                     |        |     |
|                     |        | _// |

Podobne je možné nastaviť odpoveď v neprítomnosti, ktorú však je možné aktivovať a deaktivovať stlačením textu "aktivovať/deaktivovať"

| Odpoveď v neprítomnosti: (                                                            | aktivovať                                                           |                                                                       | uložiť 🧲                       |
|---------------------------------------------------------------------------------------|---------------------------------------------------------------------|-----------------------------------------------------------------------|--------------------------------|
| Ak nebudete môcť dlhšiu dob<br>pošle ako odpoveď na každý j<br>hlavičke na aktivovať. | u čítať Vaše správy, použite o<br>prijatý email a kliknite na uloži | dpoveď v neprítomnosti. Napíšte<br>iť. Keď chcete správu aktivovať, ł | správu, ktorá sa<br>kliknite v |
| nie som tu!                                                                           |                                                                     |                                                                       |                                |
| L                                                                                     |                                                                     |                                                                       |                                |

Nastavenia externých schránok, automatického podpisu a odpovede v neprítomnosti je možné minimalizovať.

Posledné nastavenia sa týkajú zobrazenia počtu e-mailov, SMS správ a udalostí/úloh na stránke.

| Počet položiek na stránke: | emaily: 10 ▼ SMS: 10 ▼ | udalosti/úlohy: 10 🔻 | uložiť |
|----------------------------|------------------------|----------------------|--------|

#### 6.2. Notifikácia

Notifikácie sú aktívne len pre zákazníkov firmy Orange Slovensko.

Tu je možné nastaviť SMS notifikáciu pre hlavnú aj externé schránky.

Nastavuje sa zapnutie notifikácie, interval (po každej novej správe, každých X hodín, v definovanej hodine), posielanie správ v noci a cieľové telefónne číslo. V prípade nevyplnenia čísla sa SMS správy posielajú na hlavné číslo emailovej schránky.

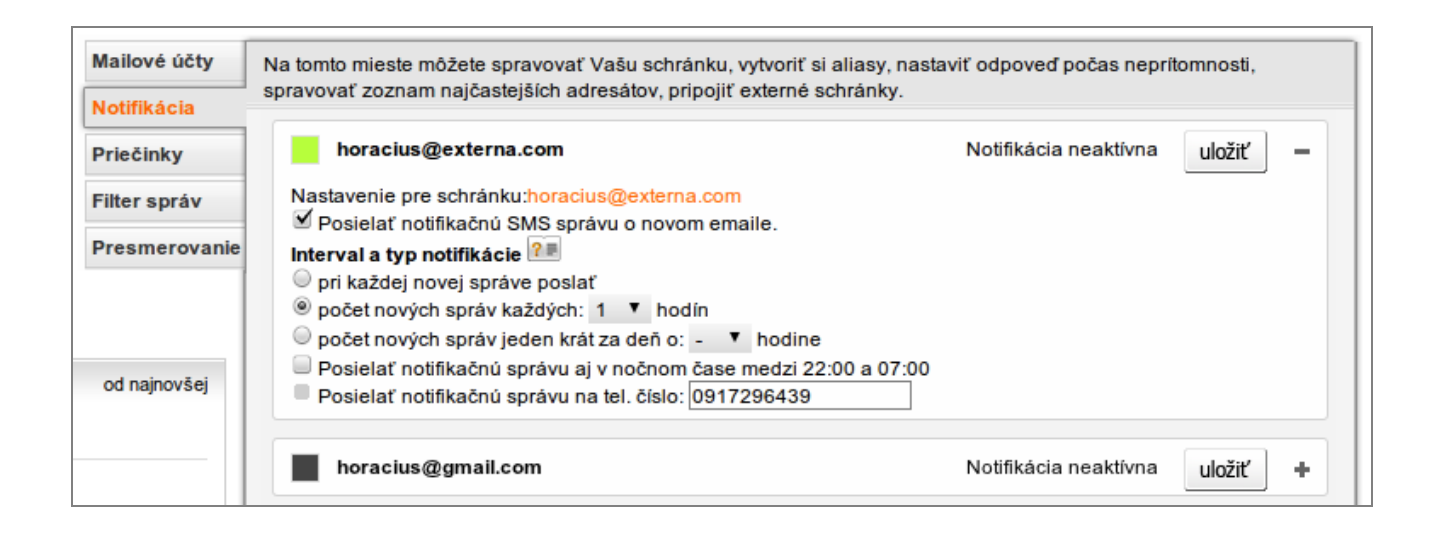

### 6.3. Priečinky

V tejto časti nastavení sa definujú priečinky e- ailov a SMS správ a tiež kategórie kontaktov.

| nridať priočinok aloho katogóriu  |                |           |                      |         |       |
|-----------------------------------|----------------|-----------|----------------------|---------|-------|
| predict precinick areas kategoria | : 🖲 email 🔘 SM | IS 🔘 kont | takty 🔘 kalendár     | Pridať  |       |
| Emailové priečinky:               |                |           | SMS priečinky:       |         |       |
| sent_items                        | Upraviť        | Zmazať    | INBOX                | Upraviť | Zmaza |
| drafts                            | Upraviť        | Zmazať    | INBOX.blamail        | Upraviť | Zmaza |
| adresarik                         | Upraviť        | Zmazať    | adresarik            | Upraviť | Zmaza |
| spam                              | Upraviť        | Zmazať    | blamail              | Upraviť | Zmaza |
| blamail                           | Upraviť        | Zmazať    |                      |         |       |
| deleted                           | Upraviť        | Zmazať    |                      |         |       |
| Môj priečinok                     | Upraviť        | Zmazať    |                      |         |       |
| Categórie kontaktov:              |                |           | Kategórie kalendára: |         |       |
| hellO                             | Upraviť        | Zmazať    |                      |         |       |

E-mail a SMS priečinky sa po stlačení tlačidla "Zmazať" zmažú aj s prípadnými obsiahnutými emailami/SMS správami.. Kategóriu nie je možné zmazať, ak obsahuje kontakt.

#### 6.4. Filtre správ

Filtre umožňujú automatické spracovávanie e-mailov podľa rôznych kritérií.

| Mailové účt<br>Notifikácia<br>Priečinky                                                                                                    | ty                                                                                                    | Zadajte kritériá vyhľadávania, ktoré určia, čo urobiť s doručenou správou. |                |
|----------------------------------------------------------------------------------------------------|----------------------------------------------------------------------------------------------------|----------------------------------------------------------------------------|----------------|
| Filter správ<br>Zoffaj.Marek@predajca.orange.sk<br>Meno:<br>Volné SM5: 8 z 10 správ<br>Obsadené: 5%, 2,8MB z 51,2MB<br>Tel. císlo: +421905267848 | Meno filtra:<br>Podmienka: Všetky správy<br>Akcia: Presunúť do Priečinok: Rozpísané Kam preposlať:<br>uložiť | ]                                                                          |                |
| schránky:                                                                                                    | testovic.ongginan.com                                                                                        | Filter:     Pokusny filter     akting       Filter:     akting             | rny +<br>rny + |

#### možné nastaviť podmienku

| Všetky správy        |
|----------------------|
| Od obsahuje          |
| Od neobsahuje        |
| Subjekt obsahuje     |
| Subjekt neobsahuje   |
| V tele sa nachádza   |
| V tele sa nenachádza |
| Komu obsahuje        |
| Komu neobsahuje      |
| Má prílohu           |
|                      |

Akciu

| Presunúť do         |  |
|---------------------|--|
| Presunúť do koša    |  |
| Kopírovať do        |  |
| Vymazať             |  |
| Preposlať na adresu |  |

V prípade akcie presunúť, kopírovať je možné vybrať priečinok

| Novy       |
|------------|
| Vlastny    |
| .tmp       |
| С          |
| Rozpísané  |
| Odstránené |

V prípade akcie preposlať je k dispozícii pole na vyplnenie e-mailovej adresy.

Kam preposlať: Jozef@mail.com

#### 6.5. Presmerovanie

V prípade nemožnosti skontrolovať schránku je možné aktivovať inú e-mailovú schránku na presmerovanie e-mailov. Túto schránku je možné následne deaktivovať.

| Mailové účty  |                                                                                                    |  |  |  |
|---------------|----------------------------------------------------------------------------------------------------|--|--|--|
| Notifikácia   |                                                                                                    |  |  |  |
| Priečinky     | Pokiaľ nemáte možnosť kontrolovať Vašu schránku a potrebujete si presmerovať poštu na inú adresu, môžete<br>nastaviť presmerovanie v tomto okne. Presmerovanie je možné len na jednu emailovú adresu. |  |  |  |
| Filter správ  |                                                                                                    |  |  |  |
| Presmerovanie | Zadajte emailovú adresu kam budú posielané všetky Vaše správy: Aktivovať                                                                                                    |  |  |  |
| od najnovšej  | Všetky vaše emailové správy sú momentálne presmerované na:<br>karol@mail.com<br>Deaktivovať                                                                                                    |  |  |  |

## 7. Odhlásenie

Po skončení práce s aplikáciou je potrebné odhlásiť sa kliknútím na tlačidlo odhlásiť v hornej lište aplikácie.

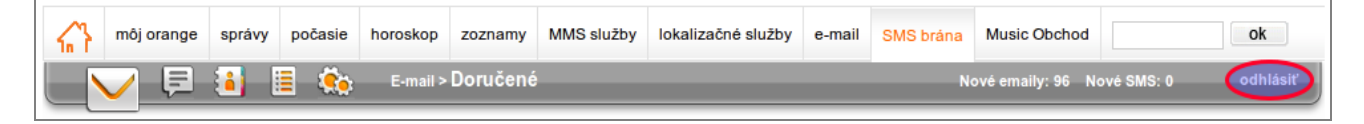